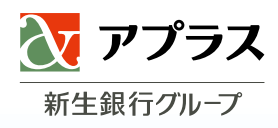

## 洽詢窗口

#### ■卡片功能與使用方式說明

〔GAICA 客戶服務中心〕

**03-6743-2798**(English 普通话 (中国語) Tiéng việt Tagalog 한국어 total 15 languages) 受理時間 9:30~17:30 (週日、國定假日公休) ※付費

#### 〔海外聯絡窗口〕

#### +81-3-6743-2798

受理時間 9:30 ~ 17:30 (週日、國定假日公休) ※日本時間 ※付費

#### ■遺失、失竊時聯絡窗口

〔GAICA 客戶服務中心〕

## 03-6757-3656

受理時間 24 小時全年無休

※從海外使用時,請撥打20頁的電話號碼。
※無法使用全球免費電話時,請撥打下列號碼。
+81-3-6757-3656(付費)

■GAICA 網站 https://www.gaica.jp

# GAICA Member's Guide

GAICA 使用指南

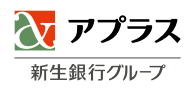

## GAICA 讓您的海外旅行、商務、 留學更聰明。

#### 此次由衷感謝您加入GAICA。

GAICA是可在全球超過200個國家與地區,使用預先儲 值款項的預付卡。

可在海外約260萬台標示有「Visa」、「Plus」標誌的 ATM提領當地貨幣,並可進一步使用於海外、國內的 Visa加盟店購物。

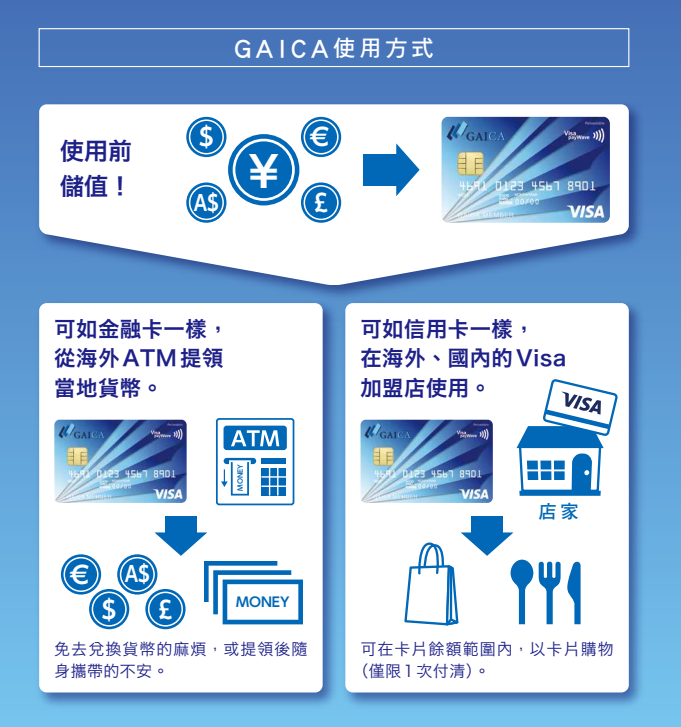

## 未開卡的卡片無法使用。

(請參照P4)

## CONTENT

#### 卡片抵達後

| GAICA | 卡片說明·          |      | • • •     | <br>• • • | • •   |  |           | 03   |
|-------|----------------|------|-----------|-----------|-------|--|-----------|------|
| 開卡(使用 | 目註冊手續)         |      | • • •     | <br>•••   | • • • |  |           | 04   |
| 關於手續寶 | 費與限額 · ·       |      | • • •     | <br>•••   | • • • |  | • • • 05- | -06  |
| 會員專用網 | <b>周站的主要</b> 耳 | 力能與朋 | <b></b> { | <br>•••   | • • • |  |           | · 07 |

### 使用卡片前

| 儲值(GAICA)                   | 08   |
|-----------------------------|------|
| 儲值(GAICA(附Flex功能))·······09 | )-10 |

#### 卡片使用方式

| 海外 ATM 的使用方式 · · · · · · · · · · · · · · · · · · · | 12 |
|----------------------------------------------------|----|
| 卡片購物的使用方式 ······13                                 | 14 |
| 卡片餘額查詢 · · · · · · · · · · · · · · · · · · ·       | 15 |

| Flex功能說明 ······16         |
|---------------------------|
|                           |
| 安心、便利的服務                  |
|                           |
| 洽詢窗口 ······ 20            |
|                           |
| 卡片使用Q&A · · · · · · 21–22 |

## 使用者ID註冊

| 會員專用網站(手續用網站) |  | 23 |
|---------------|--|----|
|---------------|--|----|

#### 卡片抵達後

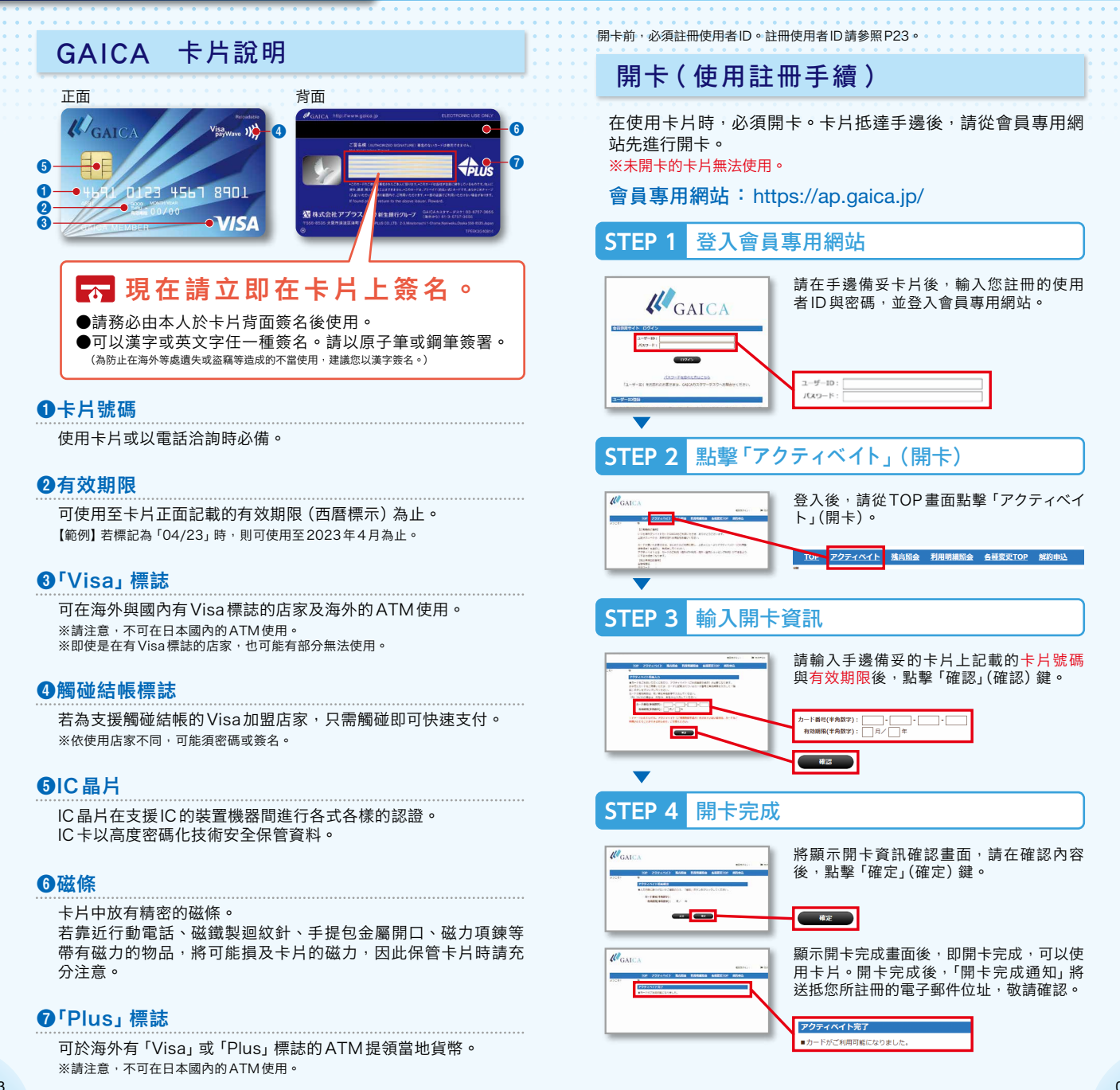

## 關於手續費與限額

#### 手續費 (GAICA)

|              | 貨幣 | 手續費           | 補充說明                                                                                                    |
|--------------|----|---------------|----------------------------------------------------------------------------------------------------|
| 儲值手續費        | 日圓 | 免費            | 匯款至儲值專用帳戶時支付的手續<br>費。                                                                                      |
| 匯兌手續費        | 田圓 | 使用金額的<br>4.0% | 儲值日圓,並於海外ATM提領當<br>地貨幣時,於海外Visa加盟店使<br>用卡片購物時支付的手續費。<br>匯兌手續費為換算日圓後的使用金<br>額乘以左列手續費後的金額。<br>本手續費將從卡片餘額中扣除。 |
| ATM手續費<br>※1 | 日圓 | 200日圓<br>/次   | 於海外ATM 提領當地貨幣時支付<br>的手續費。<br>本手續費將從卡片餘額中扣除。                                                                |
| 退款手續費        | 日圓 | 500日圓+稅<br>/次 | 從卡片餘額退款至會員指定的國內<br>金融機關之會員本人名義的帳戶時<br>支付的手續費。<br>本手續費將從卡片餘額中扣除。                                            |

#### 手續費說明(GAICA(附Flex功能))

|              | 貨幣 | 手續費           | 補充說明                                   |  |  |  |
|--------------|----|---------------|----------------------------------------|--|--|--|
|              | 日圓 | 免費            |                                        |  |  |  |
|              | 美元 |               | 從會員專用網站的「儲值」選單儲                        |  |  |  |
| 儲值手續費        | 歐元 | 儲值金額的         | 若為左列外幣時,將以儲值的貨幣                        |  |  |  |
|              | 英鎊 | 3.5%          | 沿际于模員。<br>※將儲值扣除該手續費後的金額。              |  |  |  |
|              | 澳元 |               |                                        |  |  |  |
|              | 日圓 | 使用金額的<br>4.0% |                                        |  |  |  |
|              | 美元 |               | 於海外ATM 提領當地貨幣時、於<br>海外 Visa 加盟店使用卡片購物時 |  |  |  |
| 匯兌手續費        | 歐元 | 各毒            | 支付的手續費。僅限於使用日圓+<br>片餘額時,匯兌手續費為將換算E     |  |  |  |
|              | 英鎊 | 光貸            | 圓後的使用金額乘以左列手續費。<br>本手續費將從卡片餘額中扣除。      |  |  |  |
|              | 澳元 |               |                                        |  |  |  |
|              | 日圓 | 免費            |                                        |  |  |  |
|              | 美元 |               |                                        |  |  |  |
| ATM手續費<br>※1 | 歐元 |               | 於海外ATM提領當地貨幣時支付<br>的手續費。               |  |  |  |
| <i></i>      | 英鎊 |               |                                        |  |  |  |
|              | 澳元 |               |                                        |  |  |  |

#### 手續費說明(GAICA(附Flex功能)) 手續費 貨幣 補充說明 日圓 從會員專用網站的「退款」選單退 款至會員的新生綜合帳戶 美元 PowerFlex時支付的手續費。 ※若 會 員 的 新 生 綜 合 帳 戶 PowerFlex已解約時,將無法 **退款手續**費 歐元 免費 退款。此時,將退款至非新生綜 合帳戶PowerFlex的會員指定 國內金融機關的會員本人名義帳 英鎊 戶。退款時,將花費500日圓+ 稅/次的手續費。

※1:除於海外ATM提領當地貨幣時扣除的ATM手續費之外,ATM設置金融機關可 能收取手續費。

(以下稱「交易手續費/使用手續費」)

澳元

交易手續費/使用手續費依ATM設置金融機關而異。

#### 使用限額

|         | 限額             | 補充說明                |  |
|---------|----------------|---------------------|--|
| 儲值      | 100萬日圓以內       | 1次可儲值金額的上限。         |  |
|         | 15萬日圓以內/次 ※2   | <br>於海外ATM可使用金額的上限。 |  |
| 使用海外ATM | 30萬日圓以內/日 ※2   |                     |  |
|         | 30萬日圓以內/月 ※2※3 |                     |  |

《請注意》希望使用海外 ATM 的客戶

·領取卡片後,必須於會員專用網站辦理申請使用的手續。

·手續完成後,必須更改海外ATM使用限額(初期設定為0日圓)。

| 使用海外<br>卡片購物 | 100萬日圓以內/次 ※2   |                     |  |  |
|--------------|-----------------|---------------------|--|--|
|              | 100萬日圓以內/日 ※2   | 可使用於海外<br>卡片購物的金額上限 |  |  |
|              | 100萬日圓以內/月 ※2※3 |                     |  |  |
| 使用國內<br>卡片購物 | 100萬日圓以內/次      |                     |  |  |
|              | 100萬日圓以內/日      | 可使用於國內<br>卡片購物的金額上限 |  |  |
|              | 100萬日圓以內/月 ※3   |                     |  |  |

※2:相當於以日圓換算的金額。

※3:1個月為日本標準時間的每月1日(0:00:00)起至末日(23:59:59)為止。

#### 卡片餘額限額說明

|      | 限額                 | 補充說明                                                                                                    |
|------|--------------------|----------------------------------------------------------------------------------------------------|
| 卡片餘額 | 相當於200萬日圓的<br>金額以內 | 卡片餘額超過200萬日圓時,將<br>超過相當於200萬日圓額度的金<br>額,於60天以內退款至會員指定<br>的帳戶。若附Flex功能時,將退<br>款 至會員的 新生 綜 合帳<br>PowerFlex。指定的帳戶為會員<br>本人名義的帳戶。 |

## 會員專用網站的主要功能與服務

#### 於會員專用網站確認

可於會員專用網站,進行卡片餘額與使用明細等的確認、各種 註冊資訊的變更。

請輸入申請時所註冊的使用者ID與密碼,並登入會員專用網站。

會員專用網站:https://ap.gaica.jp/

#### 使用內容查詢

| 餘額查詢 |  |
|------|--|
|      |  |

可確認卡片餘額。

使用明細查詢 可確認最近6個月的使用明細。 可下載 PDF。

各種登記、變更

變更使用限額

客戶可自行設定卡片的使用限額。

變更註冊資訊

可變更註冊的住址、電子郵件位址、預計前 往國家等各種註冊資訊。

變更使用者 ID、 密碼

可變更登入會員專用網站的使用者ID與密碼。

#### 停止使用、删除

停止使用、刪除

客户可自行將卡片狀態切換為「停止使用、刪 除」。

#### 以電子郵件通知 💟

使用海外ATM時,或於海外、國內的Visa加盟店使用卡片購物時,將聯絡您所註冊的電子郵件位址。

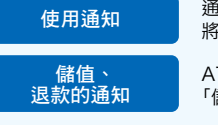

卡片餘額不足的

通知

通知使用海外ATM時,或使用卡片購物時, 將寄發「使用通知」。

ATM 或會員專用網站的儲值完成時,將寄發 「儲值、退款通知」。

卡片餘額不足時,將寄發「卡片餘額不足通 知」。

※依您的使用狀況,在上述郵件之外,也可能寄送通知。敬請包涵。

## 儲值(GAICA)

從海外ATM提領當地貨幣,或於海外、國內Visa加盟店用卡 片購物時,必須預先儲值至GAICA。 ※未開卡的卡片無法使用。

#### <儲值金額反映時間>

將於日本標準時間的平日上午10點左右、下午1點左右、下午 4點左右反映。

※在日本標準時間的平日下午3點以後,或週六、週日、國定假日轉 帳時,將於下一個營業日的上午10點左右反映。

※年末年初的12月30日起至1月4日,將於1月5日以後的平日上午 10點左右反映。

#### <儲值支援貨幣>

僅限日圓

#### STEP 1 轉帳至儲值專用帳戶

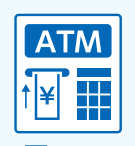

透過從網路銀行或國內ATM 轉帳,將反映於卡片餘額。

※國內金融機構的轉帳相關手續費由會員負擔。

#### STEP 2 儲值完成

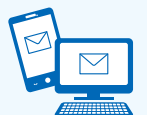

反映於卡片餘額後,「儲值或退款通知」將送抵您所 註冊的電子郵件位址,因此請登入會員專用網站後, 確認卡片餘額。

#### ■轉帳對象的確認方式

STEP 1 登入會員專用網站

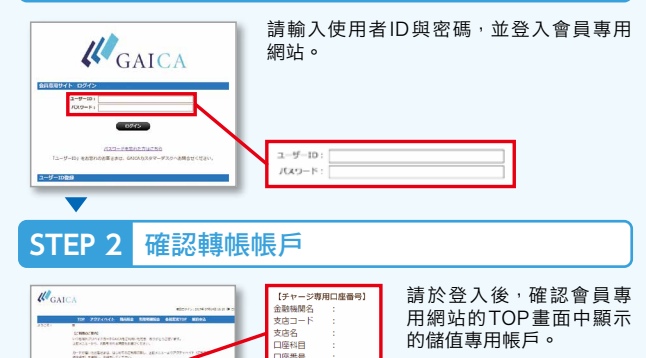

振込先口座名義: b) 77° 57

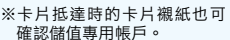

## 儲值(GAICA(附Flex功能))

從海外ATM提領當地貨幣,或於海外、國內Visa加盟店用卡 片購物,必須預先儲值至GAICA(附Flex功能)。 ※未開卡的卡片無法使用。

#### <儲值金額反映時間>

將即時反映。 ※新生銀行系統維修時間除外。

#### <儲值支援貨幣>

可分別儲值日圓、美元、歐元、英鎊、澳元5種貨幣。

#### 儲值時注意事項

- ·儲值金額與儲值手續費將從新生綜合帳戶 PowerFlex 扣除。
- ·儲值外幣時,將花費儲值手續費。
- ·儲值日圓時,不花費儲值手續費。

#### 儲值外幣時注意事項

- ・已儲值的外幣,僅限於各貨幣圈內使用。
   (美元:美元貨幣圈、歐元:歐元貨幣圈、英鎊:英鎊貨幣圈、澳元: 澳元貨幣圈)
- ·於該貨幣圈使用已儲值的外幣時,從ATM 提領額與扣除手續費的 合計額(以下稱合計使用額)若為該貨幣卡片餘額內,則優先從外 幣的卡片餘額中扣除,但外幣卡片餘額不足合計使用額時,將從日 圓卡片餘額中扣除。

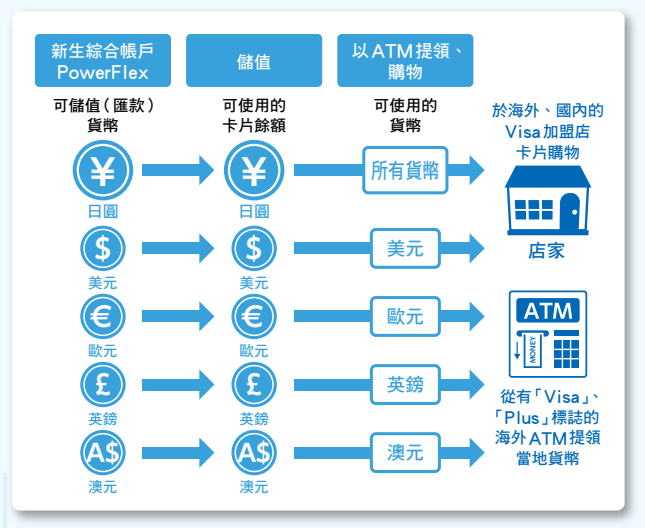

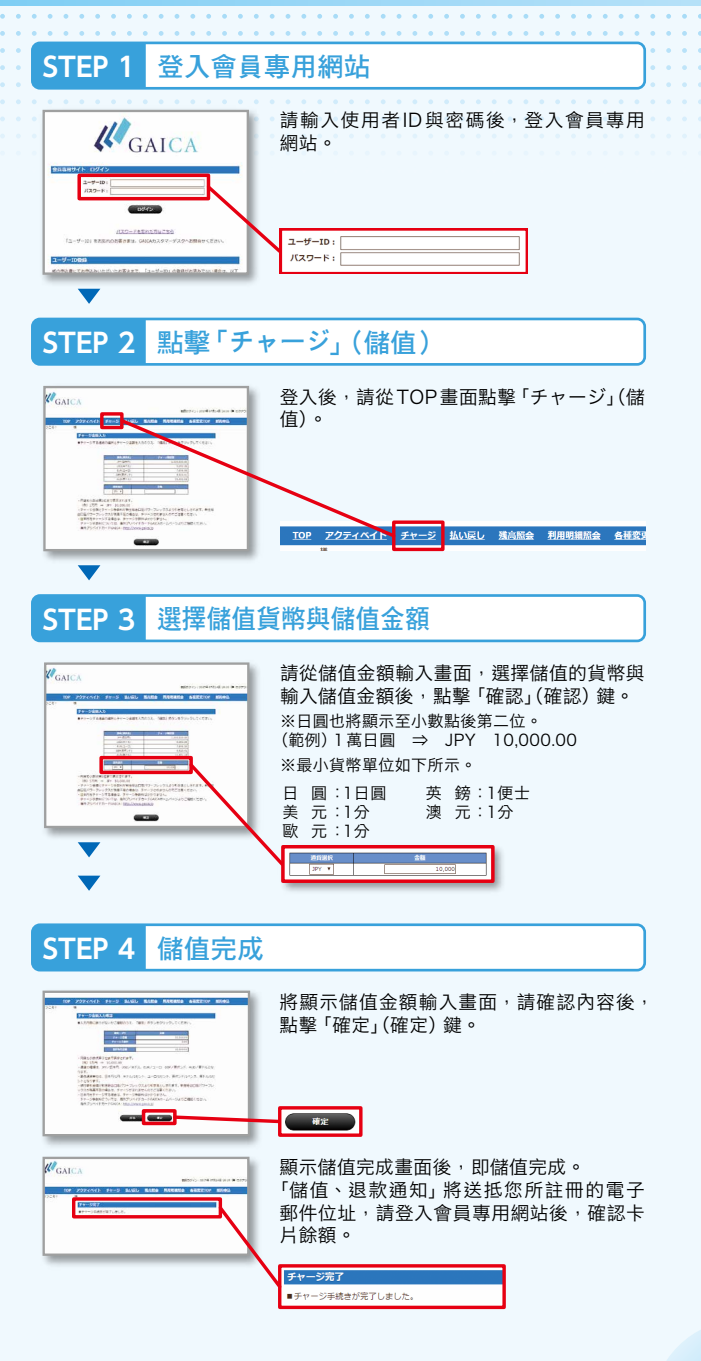

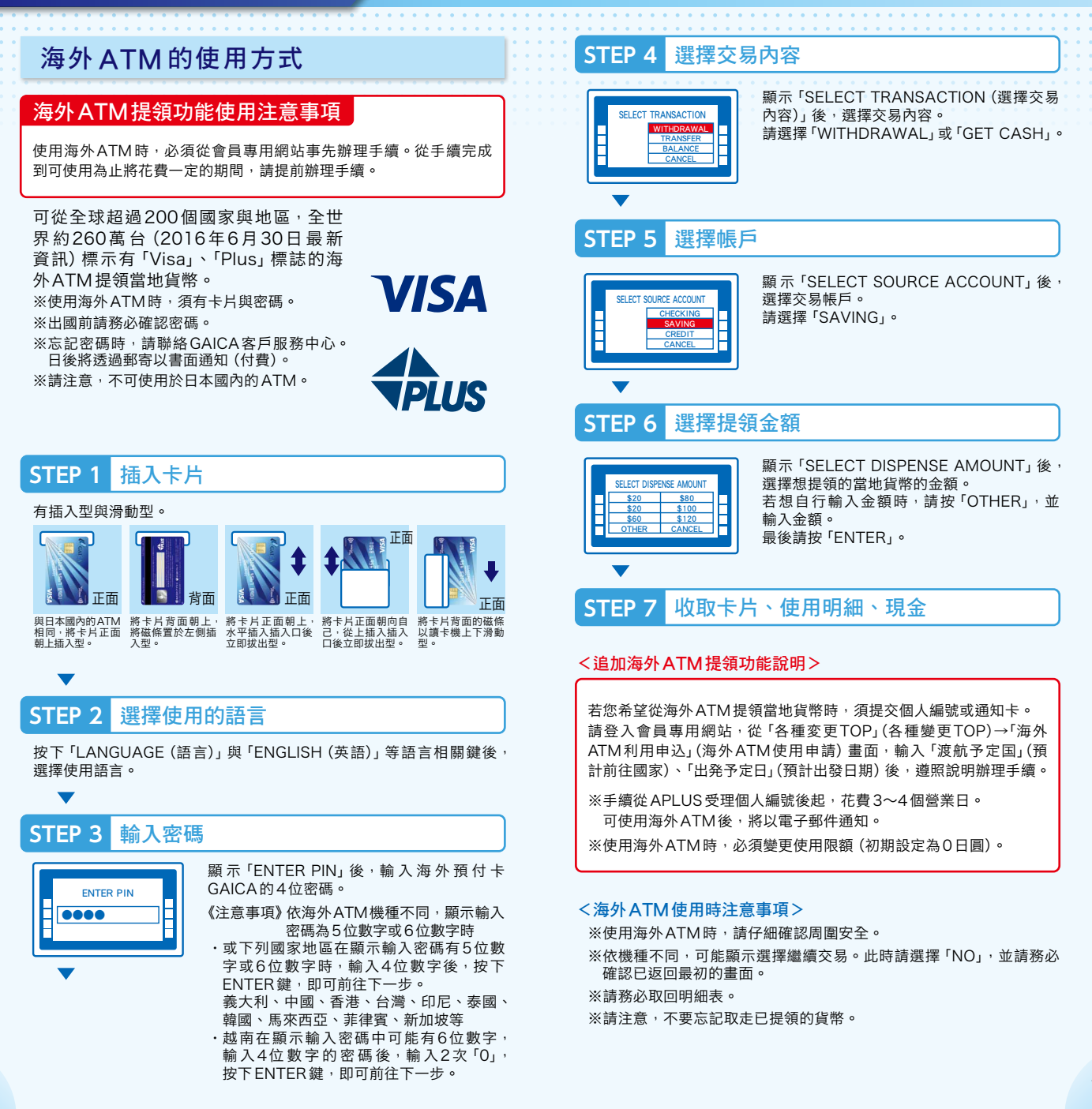

#### 卡片使用方式

## 卡片購物的使用方式

可於海外、國內的Visa加盟店,在卡片餘額範圍內使用卡片 購物。

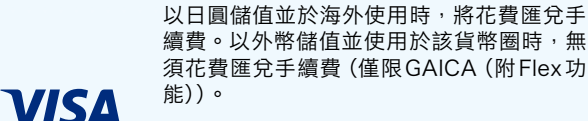

在日本使用時,僅可使用日圓卡片餘額。不 花費匯兌手續費。

## STEP 1 出示卡片

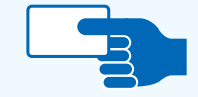

支付時請出示卡片。 被詢及分期付款次數時,請回答「1次」。 ※不可使用於1次付清以外。

## STEP 2 以卡片支付

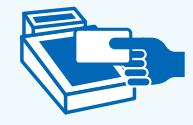

#### ●對準讀卡機時(觸碰結帳時)

請將卡片觸碰讀卡機。 ※依加盟店不同,可能必須輸入密碼或簽名。 ※簽名時,請簽署卡片背面記載的簽名。

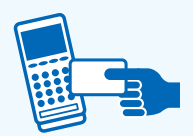

#### 2將卡片插入讀卡機時

請插入卡片,並輸入密碼。 輸入密碼後,請拔出卡片。

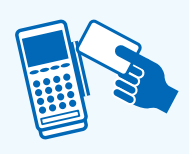

#### ❸在讀卡機上滑動卡片通過(刷卡)時

請在刷過卡片後輸入密碼,或在銷售單據 上簽名。 ※簽名時,請簽署卡片背面記載的簽名。

#### STEP 3 請收取銷售單據存根

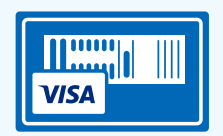

請妥善保管銷售單據的客戶存根。 ※依卡片加盟店不同,可能不發行銷售單據。

## STEP 4 在會員專用網站確認使用明細

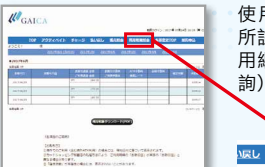

使用後1小時以內,「使用通知」將送抵您 所註冊的電子郵件位址,因此請登入會員專 用網站後,於「利用明細照会」(使用明細查 詢)確認金額等。

各種変更TOP 解約申込

#### <關於使用卡片購物時的注意事項>

- ※請注意,不可於下列加盟店、店家使用。
- ・月費與持續性合約的使用費
- (範例)公共費用(電力、瓦斯、自來水)/電話費/通訊費(網路供應商使 用費、衛星播放及CATV視聽費)/報紙訂閱費(含電子版)/保險 費/通訊教育學費/其他各種月會費等

利用明細版会

残高照会

- ・加油站
- 高速公路通行費(人工收費)
- ・機內銷售、船內銷售
- ・目的為飯店或租車保證金(支付保證)之使用(可使用於飯店或租車費用結帳)
   ・支付各種預付卡、電子貨幣、儲值費用
- ※請一併備妥現金或信用卡等其他支付方式,以備卡片失竊、遺失與迴線障礙等 情形。
- ※依海外卡片購物加盟店處理方法不同,可能有別於使用日的扣款,於日後扣除 因匯率差異等導致的差額或退款。
- ※卡片加盟店的銷售額計算延誤時,或使用卡片後出現取消、退貨、金額變更等時,反映於卡片餘額可能較為費時。

#### 卡片使用方式

## 卡片餘額查詢

使用卡片前,請務必確認卡片餘額。

**STEP 1** 登入會員專用網站 請輸入使用者ID 與密碼, 並登入會員專用 1 GAICA 網站。 ユーザーID: バスワード: STEP 2 點擊「残高照会」(餘額杳詢) 登入後,請從TOP畫面點擊「残高照会」(餘 **U**GAIC 額查詢)。 TOP アクティベイト チャーシ 利用明練成会 各 <儲值金額反映時間相關注意事項> ■GAICA 將於日本標準時間的平日上午10點左 右、下午1點左右、下午4點左右反映。 ※若於日本標準時間平日下午3點以後,或调六、 週日、國定假日轉帳時,將於下一個營業日的上 午10點左右反映。 ※從年末年初的12月30日起至1月4日,將於1 月5日以後的平日上午10點左右反映。

> ■GAICA(附Flex功能) 即時反映。 ※新牛銀行系統維修時間除外。

## STEP 3 確認卡片餘額

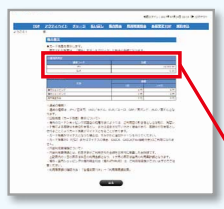

從餘額查詢畫面點擊「照会」(查詢)鍵,即 可確認卡片餘額。 ※顯示餘額為點擊查詢鍵時點之金額。

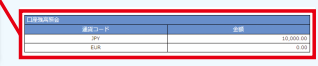

#### <卡片餘額相關注意事項>

卡片使用內容與卡片餘額可能發生落差。

- ※依海外卡片購物加盟店處理方式不同,可能有別於使用日的扣款,於日後扣除 匯率差異導致的差額部分,致使卡片餘額呈現負值。 卡片餘額若為負值時,請盡快追加儲值。
- ※卡片餘額為0或負值時,無法使用卡片。

## Flex功能說明

若持有本人名義的新生综合帳戶 PowerFlex,將可在 GAICA 上追加更為便利的 Flex 功能。

※追加Flex功能,係以持有本人名義的新生綜合帳戶PowerFlex,並註冊使用新 生PowerDirect為條件。

※無法於申請追加 Flex 功能的同時,開設新生綜合帳戶 Power Flex。

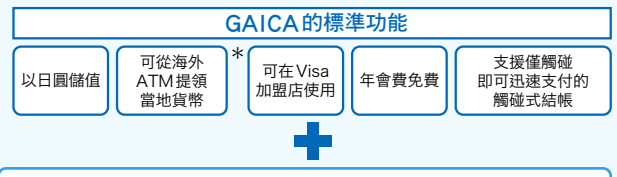

#### 可追加GAICA標準功能的功能

#### ◎將於您持有的卡片追加Flex功能,因此可繼續使用卡片。

## 

## 以外幣儲值 在新生綜合帳戶PowerFlex的外幣普通存款中,美元、歐元、英鎊、澳元4種外幣可從外幣普通存款直

元、歐元、英鎊、澳元4種外幣可從外幣普通存款直 接儲值。

#### 24小時隨時均可儲值與退款

若有網路環境,可從會員專用網站24小時隨時儲值 與退款。

※新生銀行系統維修時除外。

#### ATM手續費免費

於海外ATM提領的手續費免費。 ※ATM設置金融機關可能另行收取手續費。

《注意事項》GAICA(附Flex功能)會員的海外ATM 使用限額初期設定為0日圓。 使用時,須從會員專用網站事先辦理手 續。

### 自動儲值 每月定額儲值 手續費免费

卡片餘額低於預先指定的金額時,將自動進行儲值。

每月定額儲值

自動儲值

於每月指定日進行儲值。

#### \*<追加海外ATM提領功能說明>

若您希望於海外ATM提領當地貨幣,必須提交個人編號或通知卡。 請登入會員專用網站,從「各種変更TOP」(各種變更TOP)→「海外 ATM利用申込」(海外ATM使用申請)畫面,輸入「渡航予定国」(預 計前往國家)、「出発予定日」(預計出發日期)後,按照說明辦理手續。

- ※手續從 APLUS 受理個人編號起花費 3 ~ 4 營業日。可使用海外 ATM 時,將以 電子郵件通知。
- ※手續完成後,客戶的GAICA即可於海外ATM提領當地貨幣。

## 機場宅配服務

## 時別價格

空手前往機場,空手從機場返回。可於住處寄存沉重的行李, 並於機場領取的服務。返家時,可從抵達機場寄發行李至住處。

#### ●提供服務的機場

成田國際機場/羽田機場 (國際線航廈) / 關西國際機場/中部國際機場

出發時,必須事先預約。

#### 申請

JAL ABC 0120-919-120

受理時間/9:00~18:00 週六、週日、國定假日9:00~17:00 ※請告知總機會員優待碼。

L https://www.site.jalabc.com/agency/5239/takuhai/

#### 《會員優待碼》 5239

(當日受理(返回時))

請前往各機場的JAL ABC櫃檯,並出示GAICA。

服務提供:株式會社JAL ABC

## 租借行動電話、WiFi路由器、 租借Pocketalk

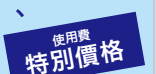

可於海外使用的行動電話租借服務。 使用支援全球各國的迴線,並確保舒適的通話品質。

#### ●提供服務的機場

成田國際機場/羽田機場(國際線航廈)/ 關西國際機場

| 和供仁動電話                   | 設備租借費享 50% OFF  |  |  |
|--------------------------|-----------------|--|--|
| 柤1百1丁數电品                 | 使用通話費/分鐘享15%OFF |  |  |
| 租借WiFi路由器                | 設備租借費免費         |  |  |
| (海外)                     | 數據通訊費/日享15%OFF  |  |  |
| 租借WiFi路由器                | 設備租借費免費         |  |  |
| (國內)                     | 數據通訊費/日享15%OFF  |  |  |
| <del>和</del> 供 Paakatalk | 設備租借費享200日圓OFF  |  |  |
|                          | 數據通訊費免費         |  |  |

#### JAL ABC 0120-086-072

受理時間/9:00 ~ 18:00 週六、週日、國定假日9:00 ~ 17:00 ※請告知總機會員優待碼。 租借行動電話、WiFi 路由器

Lange https://www.site.jalabc.com/agency/7690/mobile/ 租借Pocketalk

☐ https://www.mobile.jobile.jalabc.com/gaica\_pt/ 〈會員優待碼〉 7690

#### (當日領取)

稙約

請向JAL ABC 櫃檯出示預約確認表。

服務提供:株式會社JAL ABC

## 大衣寄放服務

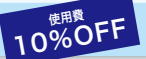

可將前往地點不需使用的外套,於出發時寄存於機場。 出示GAICA可以優待費用使用。

#### ●提供服務的機場

成田國際機場/羽田機場(國際線航廈)/ 中部國際機場/關西國際機場

#### ●使用方式

#### (當日受理)

請前往各機場的JAL ABC櫃檯,並出示GAICA。

服務提供:株式會社 JAL ABC

手提行李暫時寄存服務

15%OF

將可暫時寄存您攜帶至機場的行李、抵達時的行李等等。可在 機場內的寄物櫃已無空間時,或在機場內尚有時間時予以使用。

#### ●提供服務的機場

成田國際機場/羽田機場國際線航廈(※僅限出發樓層)/ 中部國際機場/關西國際機場

- ●使用方式
  - (當日受理)

請前往各機場的JAL ABC櫃檯,並出示GAICA。

服務提供:株式會社 JAL ABC

※「POCKETALK」為SOURCENEXT株式會社的註冊商標或商標。

#### 洽 詢 窗 口

## 於各國APLUS全球客戶服務中心提 供各式各樣的服務,以使您可於前往 之處享受舒適時光。

## 全球支援

於各國客戶服務中心提供各式各樣的服務,以使您可於前往之 處享受舒適時光。所有持有GAICA的貴賓均可使用的服務。

#### <服務內容範例>

#### 當地資訊提供服務

●餐廳介紹、導覽 ●ATM 設置地點、使用方式說明 等等

#### 各種預約、安排服務

●加選服務預約 ●租車、包車預約 等等

#### 緊急服務

- ●護照遺失、失竊的手續說明
- ●事故、困擾時的各種建議 等等

#### 洽詢、申請

#### ●旅行前

APLUS東京服務中心 **5 0120-668-422** 受理時間/10:00~17:00 (週日、國定假日、12/29~1/4公休)

#### ●旅行中 ※可在海外的下列20個服務中心使用。

●歐洲

倫敦 | 巴黎 | 羅馬 | 法蘭克福 | 維也納 | 馬德里

#### ●美國、加拿大

紐約 | 洛杉磯 | 舊金山 | 拉斯維加斯 |溫哥華 | 多倫多 | 檀香山

#### ●亞洲、大洋洲

香港 | 曼谷 | 新加坡 | 台北 | 上海 | 首爾 | 雪梨

※使用海外服務中心時,須有卡片號碼。
※可能須收取實際費用、手續費。
※依內容不同,可能有無法提供服務的服務中心。

#### 緊急服務

說明在海外遺失、失竊卡片,或護照、T/C遺失、失竊的手續說明,事故、 困擾時的相關機構號碼。

#### 東京緊急專線

#### APLUS東京緊急服務中心 +81-3-3865-4751

受理時間/24小時、全年無休 ※亦將於上述的當地服務中心提供緊急服務。 ※非各國服務中心的營業時間,請聯絡APLUS東京緊急服務中心。

#### 詳細內容

#### http://www.aplus.co.jp/creditcard/service/travel/world.html

服務提供/株式會社 JTB Global Assistance

## 卡片功能與使用方式等相關洽詢窗口

<GAICA客戶服務中心>

從日本國內

03-6757-3655 受理時間:9:30~17:30 (週日、國定假日公休)

從海外

+81-3-6757-3655 受理時間:9:30~17:30 (週日、國定假日公休) ※日本時間

卡片遺失、失竊的聯絡窗口

<GAICA客戶服務中心>

從日本國內

03-6757-3656 (24小時、全年無休)

從海外

從下列國家與地區可使用通話費免費的全球免費電話。

#### 全球免費電話電話號碼

| 使用區域 | 電話號碼             | 使用區域       | 電話號碼              |
|------|------------------|------------|-------------------|
| 愛爾蘭  | 00-800-80018180  | 美國(本土、夏威夷) | 011-800-80018180  |
| 阿根廷  | 00-800-80018180  | 英國         | 00-800-80018180   |
| 義大利  | 00-800-80018180  | 澳洲         | 0011-800-80018180 |
| 奧地利  | 00-800-80018180  | 荷蘭         | 00-800-80018180   |
| 加拿大  | 011-800-80018180 | 哥倫比亞       | 009-800-80018180  |
| 新加坡  | 001-800-80018180 | 瑞士         | 00-800-80018180   |
| 瑞典   | 00-800-80018180  | 西班牙        | 00-800-80018180   |
| 泰國   | 001-800-80018180 | 捷克         | 00-800-80018180   |
| 丹麥   | 00-800-80018180  | 德國         | 00-800-80018180   |
| 紐西蘭  | 00-800-80018180  | 挪威         | 00-800-80018180   |
| 匈牙利  | 00-800-80018180  | 菲律賓        | 00-800-80018180   |
| 芬蘭   | 990-800-80018180 | 芬蘭         | 999-800-80018180  |
| 法國   | 00-800-80018180  | 比利時        | 00-800-80018180   |
| 葡萄牙  | 00-800-80018180  | 澳門         | 00-800-80018180   |
| 馬來西亞 | 00-800-80018180  | 盧森堡        | 00-800-80018180   |
| 韓國   | 001-800-80018180 | 韓國         | 002-800-80018180  |
| 韓國   | 008-800-80018180 | 香港         | 001-800-80018180  |
| 台灣   | 00-800-80018180  | 中國         | 00-800-80018180   |

從上述的國家與地區以外撥打時,或無法接通上述全球免費電話時,請撥打下列號 碼。(付費)

## +81-3-6757-3656 (24小時, 全年無休)

※依國家與地區不同,可能無法使用公共電話、飯店客房,或行動電話撥打。
※全球免費電話號碼可能不經預告變更。

#### 卡片使用Q&A

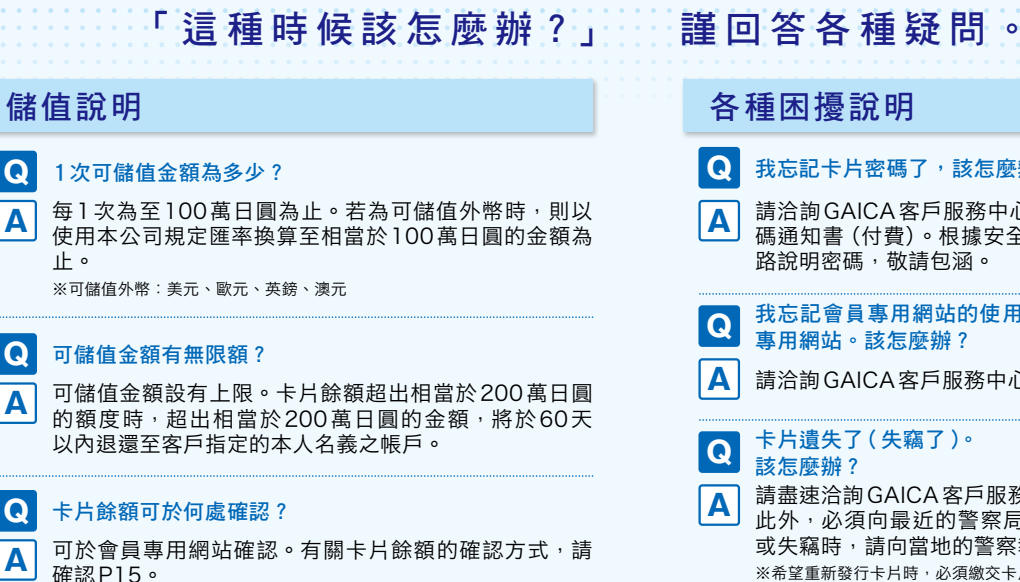

## 卡片使用各種事項說明

#### ● 卡片可於何處使用?

可於標示有「Visa」、「Plus」標誌的海外ATM或海外、 Α 國內 Visa 加盟店中,在卡片餘額範圍內使用。 但請注意,有部分加盟店無法使用。有關海外ATM的使 用方式及卡片購物的使用方式,請確認P11~14。 ※使用海外ATM,必須於會員專用網站事先辦理手續。

#### 百不可使用卡片購物的加盟店嗎?

請注意,下列加盟店不可使用。 ・加油站
 ・高速公路通行費(人工收費)
 ・機內銷售、 船內銷售 ・目的為飯店或和車保證金(支付保證)之使用 ※詳情請確認P14的<關於使用卡片購物時的注意事項>。 ※可使用於飯店、租車費用結帳。

卡片購物可選擇付款次數嗎?

支付次數僅限1次付清。在海外、國內Visa加盟店被詢 問分期次數時,請告知「1次付清」。

可在日本的ATM 提領現金嗎?

## 各種困擾說明

我忘記卡片密碼了,該怎麽辦?

請洽詢GAICA客戶服務中心。將向您的現住地址寄送密 碼通知書(付費)。根據安全性的觀點,無法以電話或網 路說明密碼,敬請包涵。

- 我忘記會員專用網站的使用者 ID 與密碼,無法登入會員 事用網站。該怎麼辦?
  - 請洽詢 GAICA 客戶服務中心。

#### 卡片遺失了(失竊了)。 該怎麽辦?

請盡速洽詢GAICA客戶服務中心。 此外,必須向最近的警察局或派出所報案。在海外遺失 或失竊時,請向當地的警察報案。

※希望重新發行卡片時,必須繳交卡片重新發行手續費(1.000日圓+稅)。 ※希望在海外進行國際緊急重新發行時,必須繳交手續費(2.000日圓+稅 /件)。

#### 電子郵件未送抵註冊的電子郵件位址。 Q 該怎麼辦?

首先,請登入會員專用網站,並確認註冊的電子郵件位 Α 业無誤。其次,若客戶設定拒絕接收電子郵件時,請設 定為可接收本公司的域名「@aplus.co.ip」。確認以上2 點後,依然無法收信時,請聯絡GAICA客戶服務中心。

## 註冊內容變更說明

Α

因已遷居,所以現住地址有所變更。 Q 該怎麼辦?

請從會員專用網站的「各種變更 TOP」 選單的「その他変 更画面」(其他變更畫面)變更住址。

#### Q 預計前往國家已經變更。該怎麼辦?

使用卡片前,必須進行預計前往國家的變更登記。請從 Α 會員專用網站的「各種變更 TOP」 選單的「其他變更畫面」 變更預計前往國家。其次,若交易目的(使用目的)或預 計出發日期已有變更時,因須於卡片使用前變更登記, 所以請從會員專用網站的「各種變更TOP」 選單的「其他 變更書面,變更。

Α

Q

Α

0

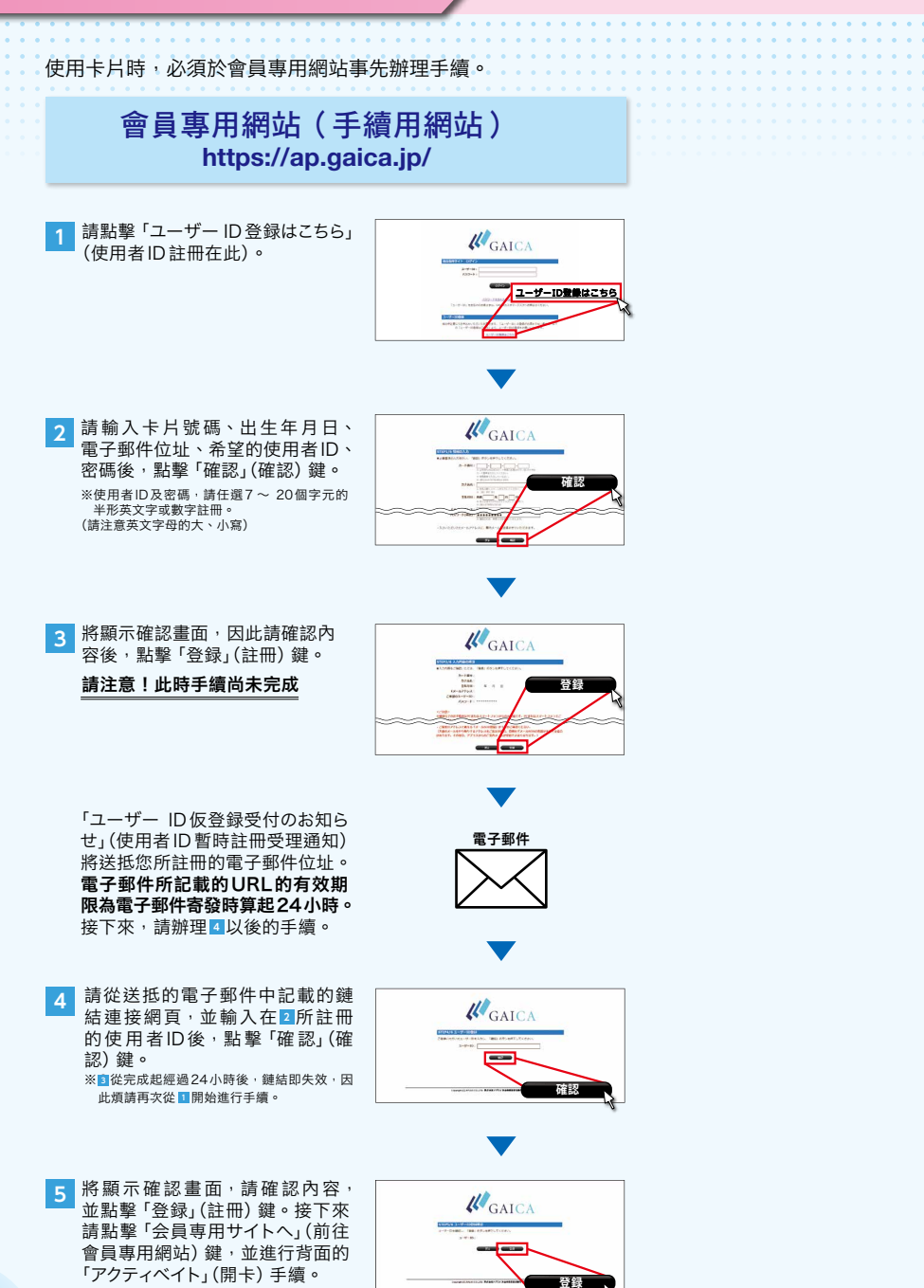